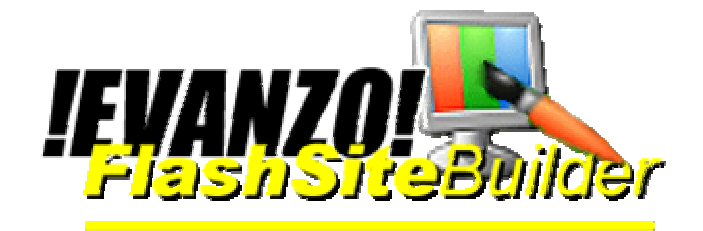

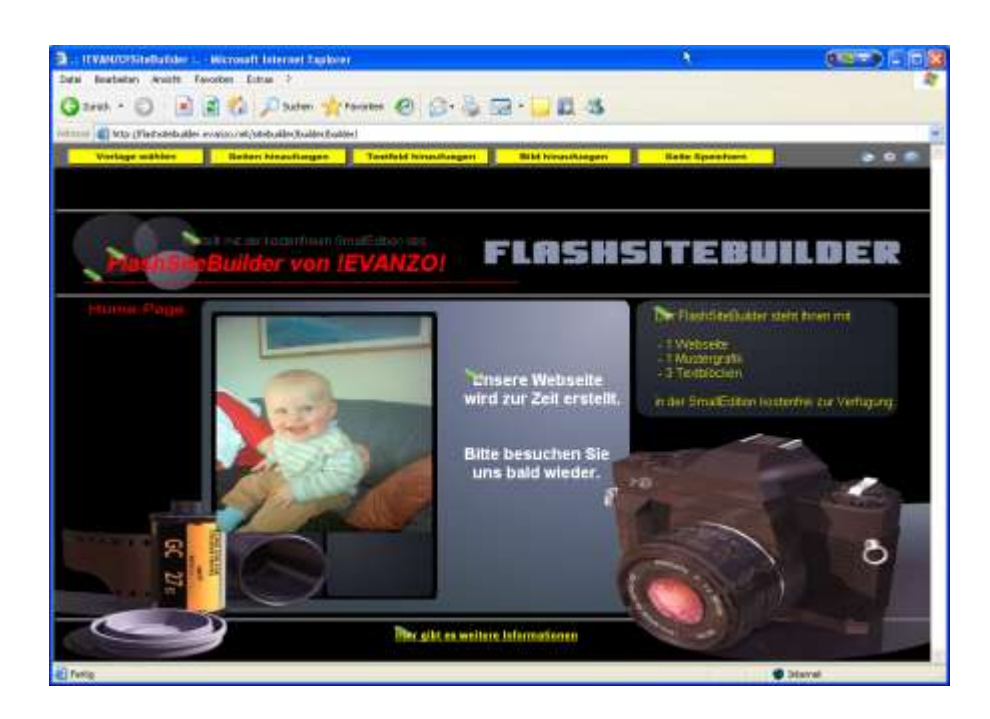

# Der FlashSiteBuilder

Version 1.1

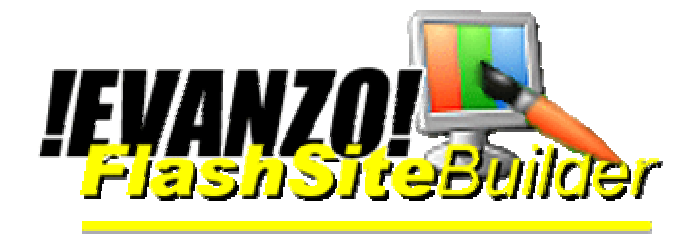

# 1 Login

Bitte geben Sie Ihren gültigen Usernamen und Ihr Passwort ein.

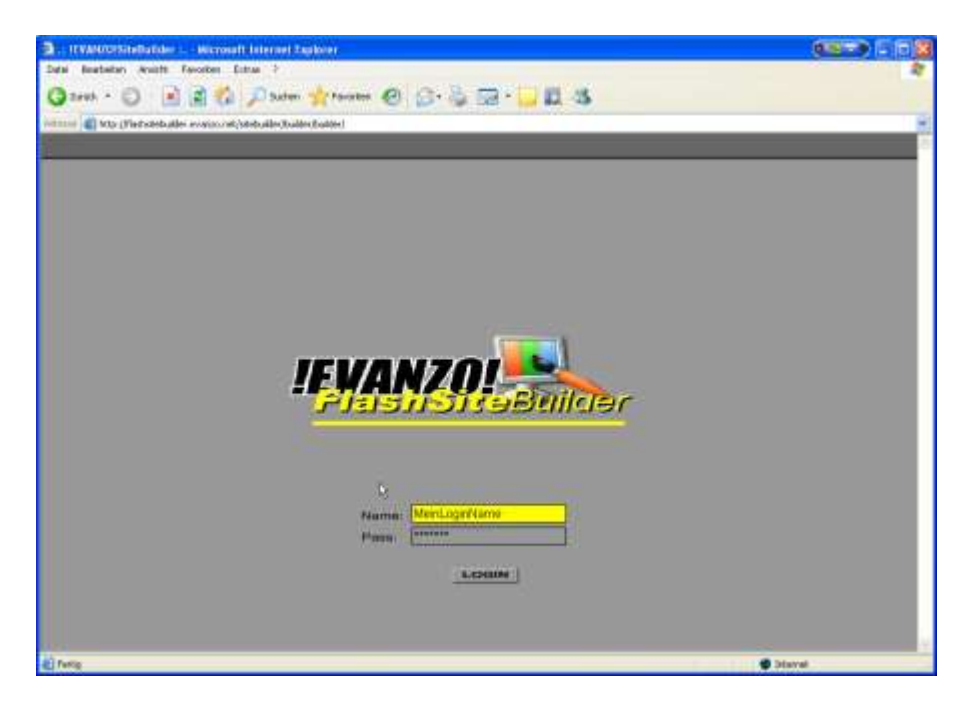

Auf der Einführungsseite drücken Sie den "WEITER" Button

| Del Invalorenteteride - Auto                                                                                                    | Entra                                                                                                    | a o. 8 m - 1 1                                                                                                    | 1.45                                                                                                    | , <u>(111)</u>                                                                                           |
|----------------------------------------------------------------------------------------------------|----------------------------------------------------------------------------------------------------|----------------------------------------------------------------------------------------------------|----------------------------------------------------------------------------------------------------|----------------------------------------------------------------------------------------------------|
| Netters an Arts (Fielesbelaufer erspisse                                                                                                    | wit/witebuilder/Roadder/Roadder/                                                                                                    |                                                                                                    | A                                                                                                    |                                                                                                    |
|                                                                                                    |                                                                                                    |                                                                                                    |                                                                                                    |                                                                                                    |
|                                                                                                    | Bre                                                                                                    | eigene Seite in nur 5 Sd                                                                                                    | witten                                                                                                    |                                                                                                    |
| Linted 4.<br>Verlager autoreur.<br>Wolden Sie here Hen<br>wichten Sie here Hen<br>wichten Sie Autor beite<br>Autoritete Hen Autor<br>Verlage withten: | Rubert 2<br>Reserve to reasoning and<br>the second second second<br>second second | Listen a.<br>Teachad Attacategory<br>Control of Attacategory<br>Control of At | Linch 4<br>Bid Nonscharger<br>Ken Kolmen Sin Dan<br>name Bid Bid Koldhalen<br>edition:<br>Bidger Barel<br>Territorent Versen<br>existent | Linati L<br>Date Spectron<br>Orgoliuli<br>Watering that and share<br>share that and share<br>anawatering |
| 1                                                                                                    | 2                                                                                                    | <b>3</b><br>458                                                                                                    | 4                                                                                                    | Woiter                                                                                                   |

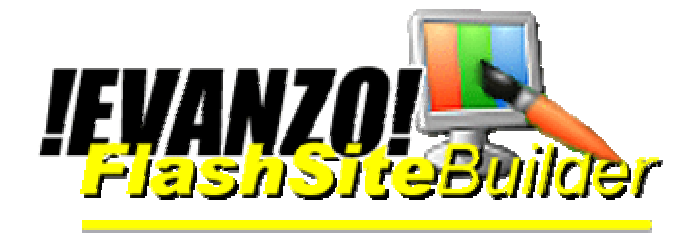

Bitte haben Sie zunächst einen Moment Geduld bis alle Daten geladen wurden. Es werden die Module, Grafiken und Templates sowie aktuelle Einstellungen geladen.

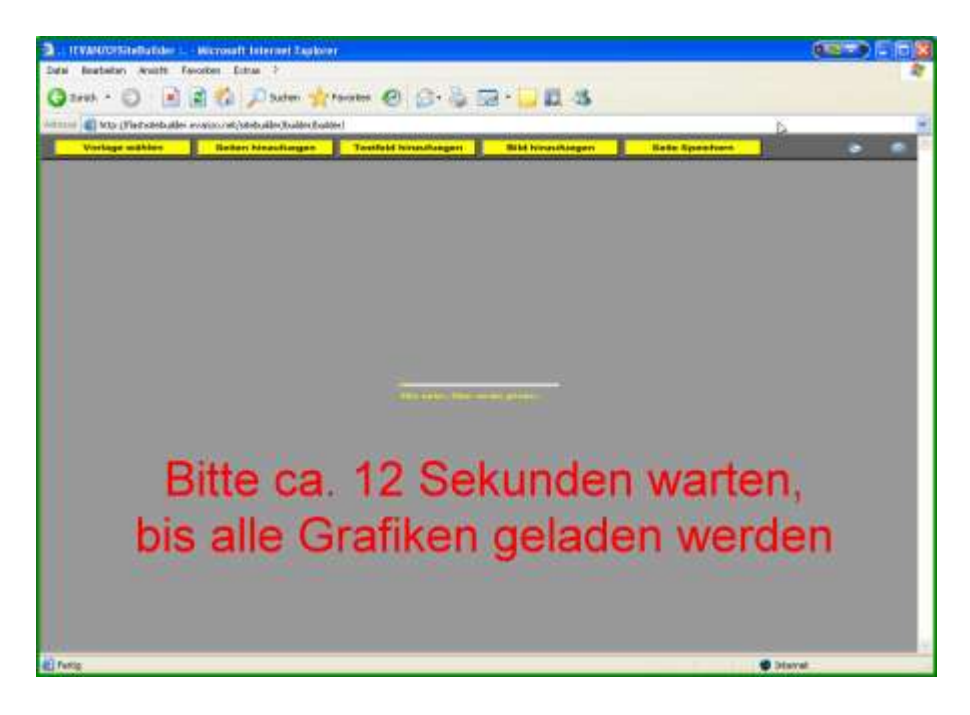

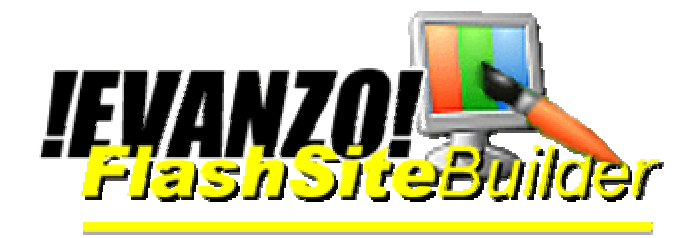

### 2 Wesentliche Funktionen

- (1) Auswählen von Vorlagen für die Webseite
- (2) Hinzufügen und Löschen von Webseiten
- (3) Hinzufügen von Textfeldern
- (4) Hinzufügen von Grafiken
- (5) Speichern der aktuellen Seite
- (6) Optionen: Vorschau, Admintool, Hilfe

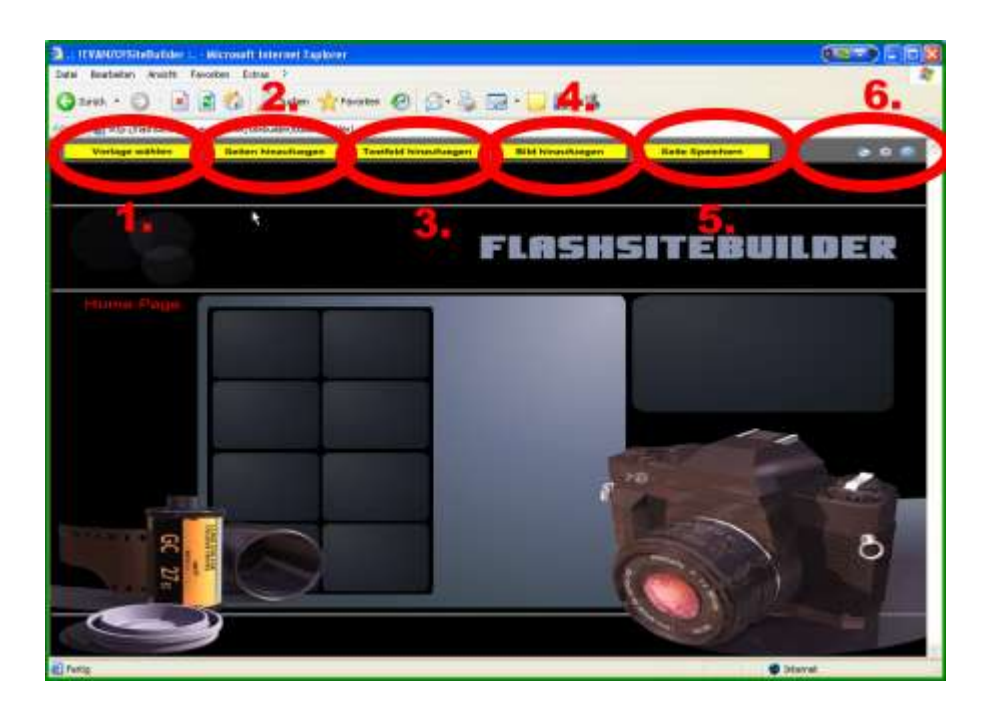

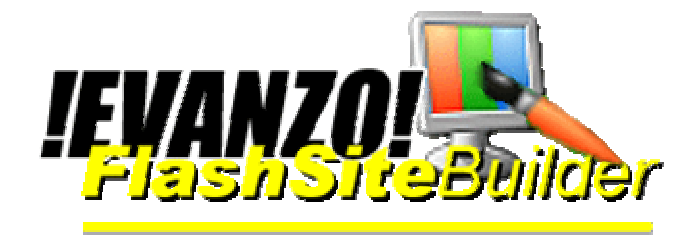

# 3 Vorlage wählen

Bitte drücken Sie auf "Vorlage wählen". Es wird sodann ein Fenster geöffnet, um verschiedene Designvorlagen angezeigt zu bekommen und dann die entsprechende Vorlage auszuwählen.

| 2. ITVANOTStellatides - Wicrosoft Internet Zaphorer |                                                           |
|-----------------------------------------------------|-----------------------------------------------------------|
| Date Restator Anisti Favorian Datus ?               |                                                           |
| Quality of Paster of the                            | @ @ · 🎍 🖬 · 🛄 🗓 🖏                                         |
| 🔹 MD (Fielsztelsztie erste 🦉 detsztierstudiestudie  |                                                           |
| Vorlage wählen Restlengen                           | Teoffeld himsiliegen Bild himsiliegen Bele Speetnes S C C |
|                                                     | FlashSiteBuilder                                          |
| Hume Page                                           |                                                           |
| 0                                                   | E                                                         |
| -EI Fung                                            | disvel                                                    |

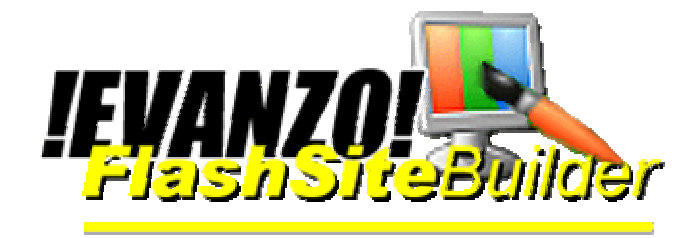

# 4 Vorlage auswählen

Mit (1.) können Sie innerhalb der Vorlagen vor- und zurückblättern. Sofern es von einer Vorlage mehr als eine Farbvariante gibt, können Sie unter (2.) blättern. Durch Drücken des Schalters (3.) wählen Sie eine Vorlage aus. Fenster schliessen mit (4.)

| Careth - Carether - State | - 👷 Facebook 🕹 🗇 - 🤯 🛱 - 🚺 🖏 - 🍪 Katalaka                                                                                                    | Refer Eposition |
|---------------------------|----------------------------------------------------------------------------------------------------|-----------------|
| - Huma Paga               | Enc. Constant<br>Constant<br>Constan | iteBuilder      |
| eff fuels                 |                                                                                                    | Disvat          |

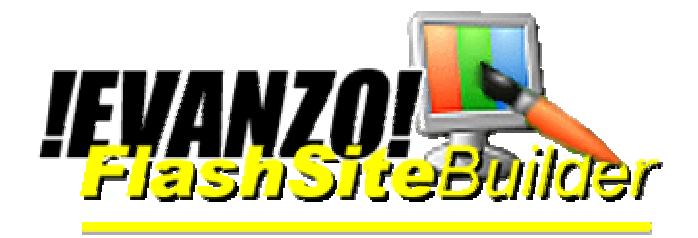

# 5 Seiten hinzufügen und löschen

### In der kostenlosen SmallEdition können Sie keine Seiten hinzufügen

Durch klicken auf "Seiten hinzufügen" öffnet sich ein neues Fenster

#### FlashSitetitel ändern:

- a) Klicken auf "Seite hinzufügen" (1.)
- b) Name eingeben im obersten Feld
- c) Auf "Auswählen" (3.) klicken

#### Neue Seite hinzufügen:

- a) Klicken auf "Seite hinzufügen" (1.)
- b) Seitenname eintragen in (2.)
- c) Auf "Auswählen" (3.) klicken
- d) Entweder eine weitere Seite hinzufügen (Schritte a-c) und/oder
- e) Mit klicken auf "close" (5.) Fenster schliessen.

#### Seite löschen:

a) Klicken auf Seite löschen (3.) - Achtung: Es wird immer die letzte Seite gelöscht! b) Mit klicken auf "close" (5.) Fenster schliessen.

Tipp: Durch klicken und festhalten innerhalb des Seitenfensters können Sie das fenster verschieben

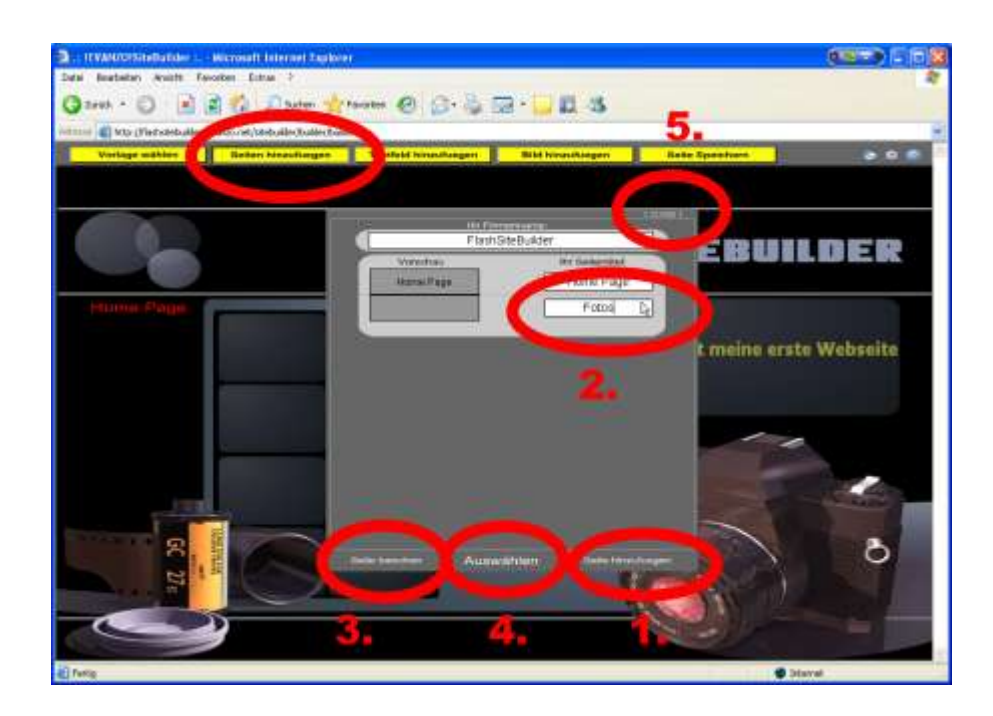

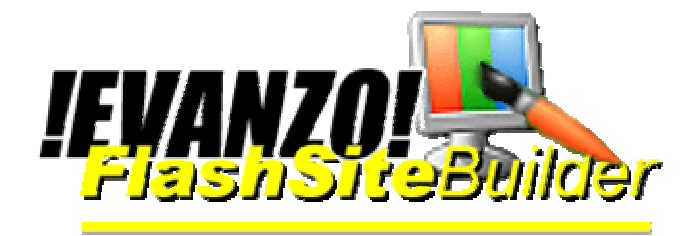

### Texte hinzufügen und bearbeiten

### In der kostenlosen SmallEdition begrenzt auf 3 Textfelder

Durch drücken auf den "Button Textfeld hinzufügen" wird ein neues Textfeld hinzugefügt, dass Sie dann durch "Doppelklicken" auf dem Stiftsymbol bearbeiten können.

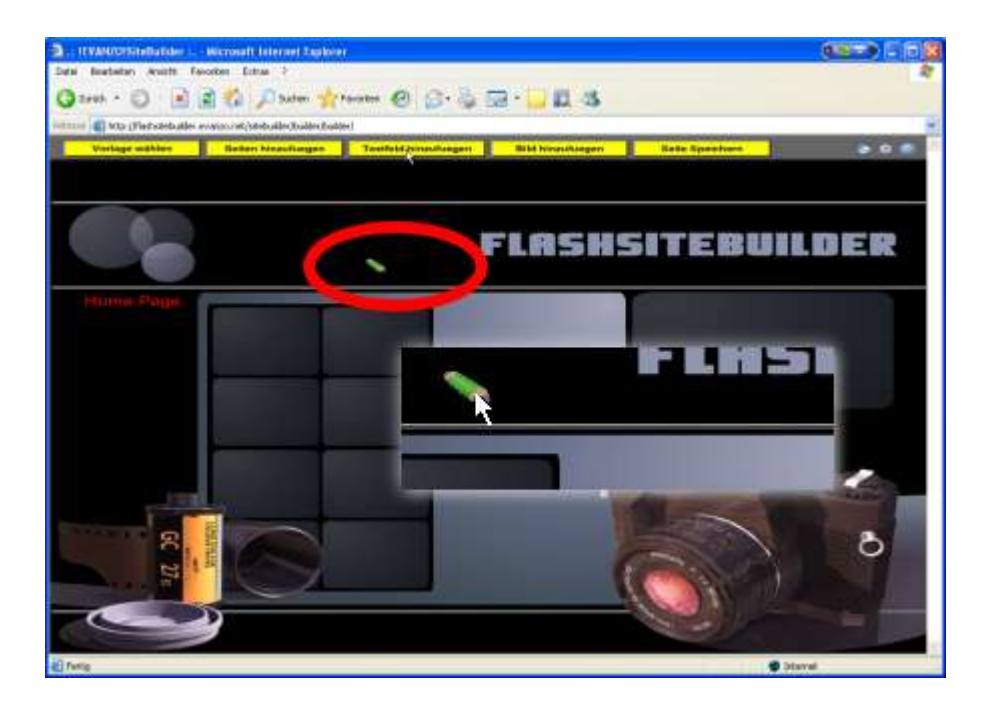

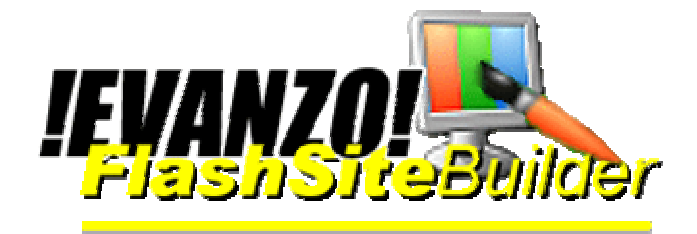

Erläuterung der Textbearbeitungsfunktionen

- (1.) Auswahl der Schriftart
- (2.) Auswahl der Schriftgröße
- (3.) Auswahl desSchrifteffektes (<a = Sonderfunktion Weblink)
- (4.) Feld löschen oder Feld anlegen
- (5.) Ein- oder Mehrzeiliger Text der angezeigt werden soll

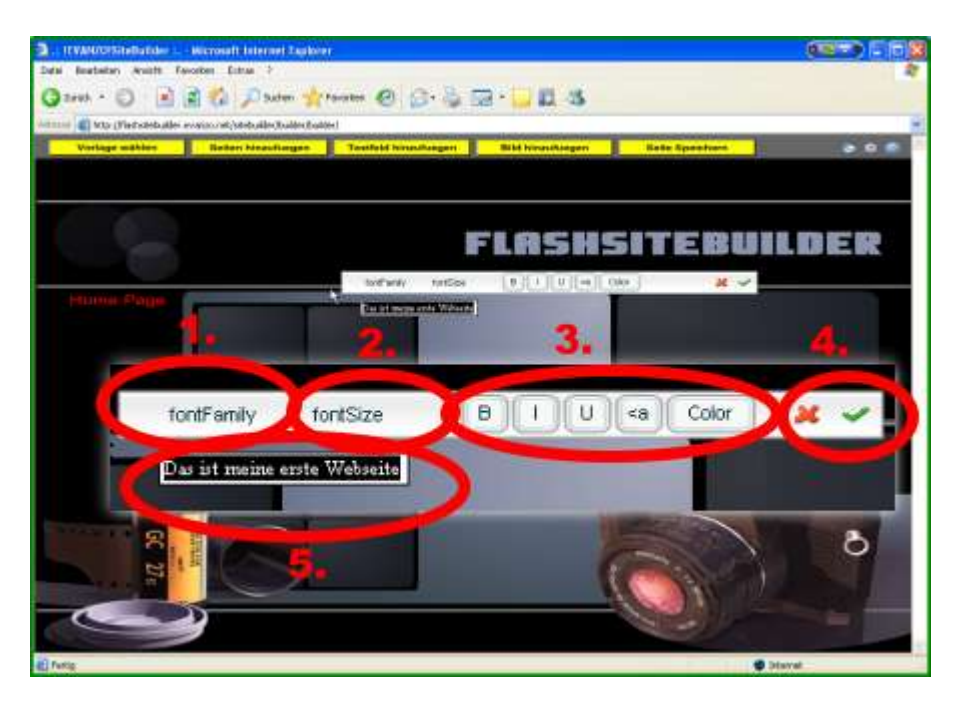

#### **Einzelne Details:**

Aus der Schrift

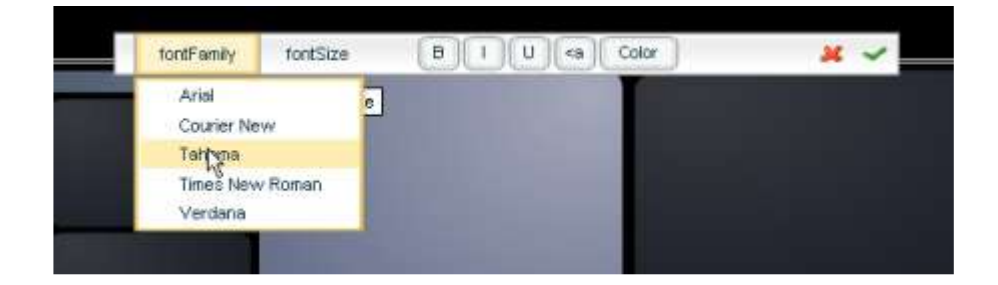

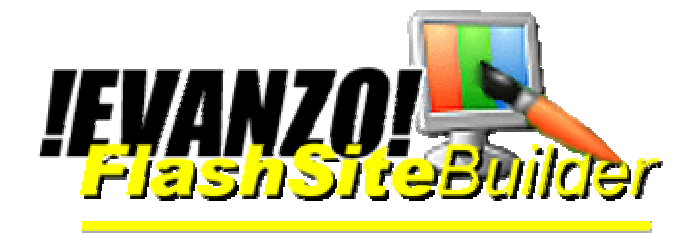

### Auswahl der Schriftgröße

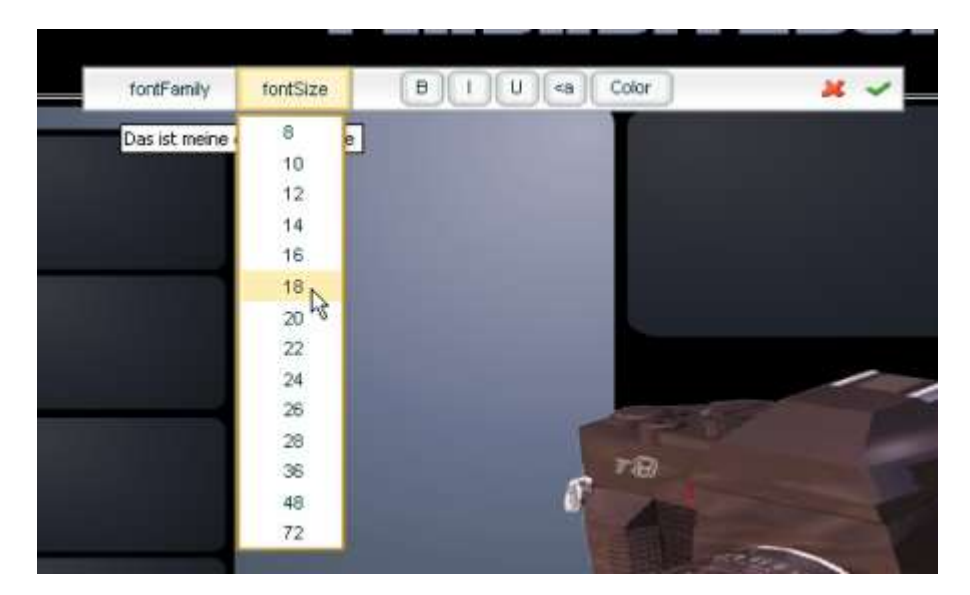

Auswahl desSchrifteffektes (<a = Sonderfunktion Weblink) Bitte geben Sie <u>http://www.ihrlink.de</u> für einen Weblink ein und <u>mailto:alias@meinedomain.de</u> für eine Emailadresse an.

| fontFamily      | fontSize       | Ð | JL. | U | http://meinLink.de | 1 |
|-----------------|----------------|---|-----|---|--------------------|---|
| Das ist meine   | erste Webseite |   |     |   |                    |   |
| and the most of |                |   |     |   |                    |   |

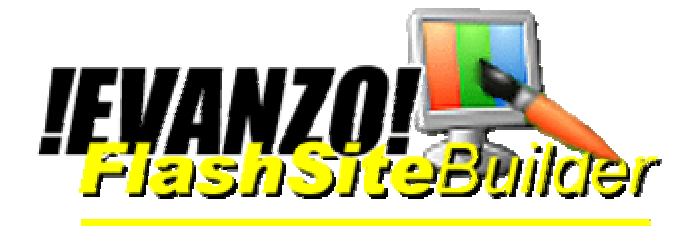

### Farbauswahl

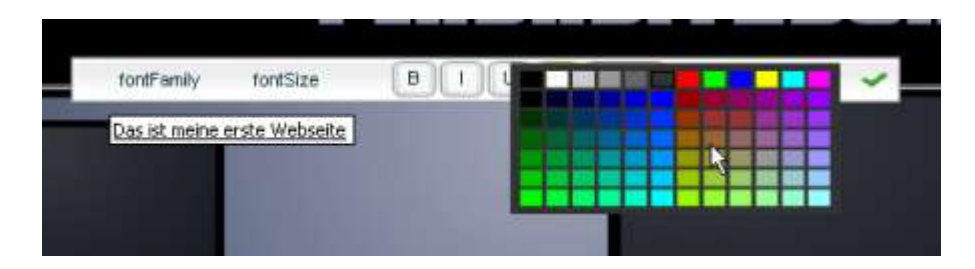

Löschen oder anwenden des Textes

Mit (1.) löschen Sie den Text. Mit (2.) wird die Auswahl geschlossen und der Text auf der Seite angewendet.

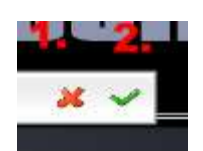

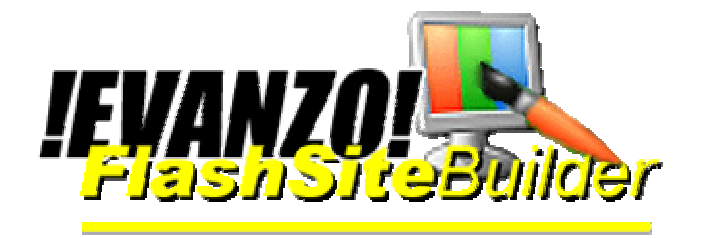

### 6 Texte hinzufügen

### In der kostenlosen SmallEdition begrenzt auf 3 Textfelder

Durch klicken auf "Textfeld hinzufuegen" erstellen Sie ein neues Textfeld (2.).

Verschieben können Sie das Textfeld durch Klicken und festhalten und dann verschieben des Textfeldes. Durch einen Doppelklick auf das graue Feld (2.) gelangen Sie in den Bearbeitungsmodus des Textfeldes. (Weitere Infos: siehe Text bearbeiten)

**Achtung**: Der Lizenzumfang in der SmallEdition umfasst (1 Webseite, 3 Textfelder, 1 Grafik).

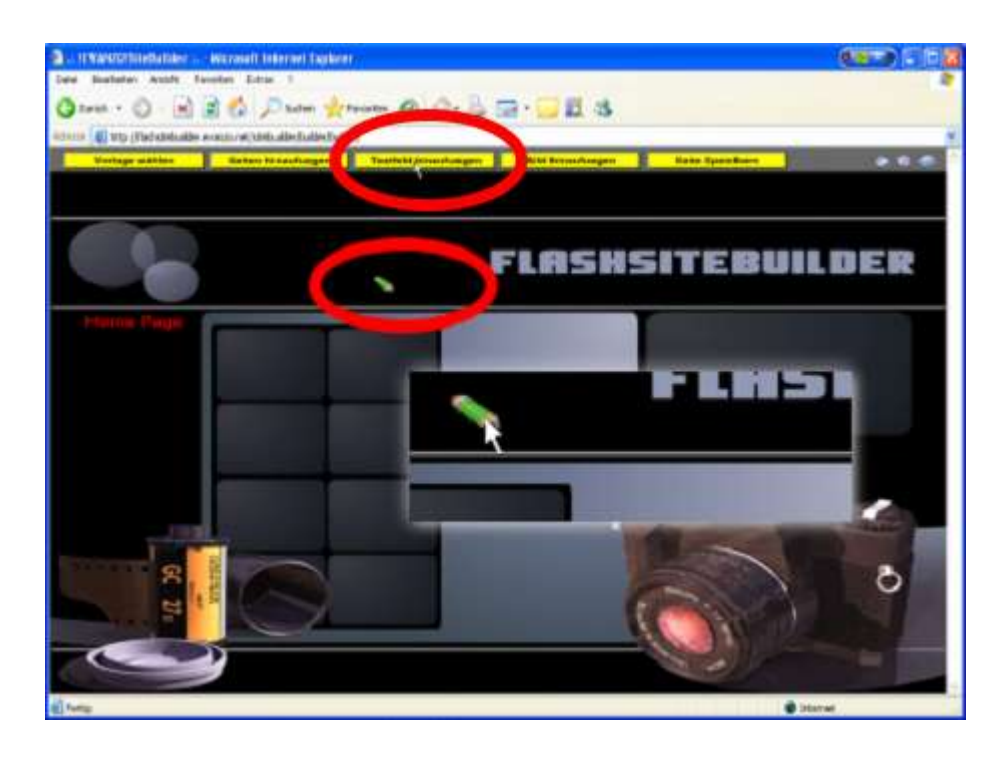

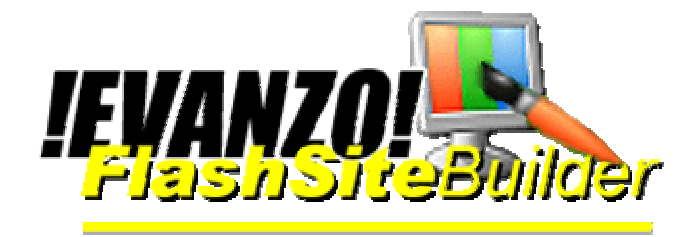

# 7 Bilder hinzufügen

#### In der kostenlosen SmallEdition können Sie keine eigenen Bilder hinzufügen

Durch klicken von "Bild hinzufügen" öffnet sich ein neues Fenster. Bei der Erstnutzung befindet sich noch keine Grafik und kein Bild auf dem Server. Um zunächst ein Bild auf den Server zuladen, müssen Sie auf "Bild hochladen" (2.) drücken.

Es öffnet sich ein neues Browserfenster. Mit der Auswahl "Durchsuchen" im neuen Browserfenster, wählen Sie die Grafik aus, die Sie hochladen möchten. Mit dem Button "Bild hochladen" im neuen Browserfenster, wird das Bild auf dem Server hochgeladen. Anschliessend schliessen sie das neuen Browserfenster (Grafikupload).

Folgende Beschränkungen gelten für die Bilder:

- die Bilder dürfen nicht größer als 50 kB sein.
  (Bearbeiten Sie die Bilder ggf. mit Ihrem Bildbearbeitungsprogramm, um die Grösse auf 50 kB zu reduzieren).
- Benutzen Sie keine Sonderzeichen sowie kein Umlaute (ö, ä, ü) in den Dateinamen des Bildes.
- Es wird nur das JPEG Format (NUR Standard NICHT PROGRSSIV) unterstützt.
- Die Dateiendung MUSS '.jpg' lauten und KLEINGESCHRIEBEN sein.

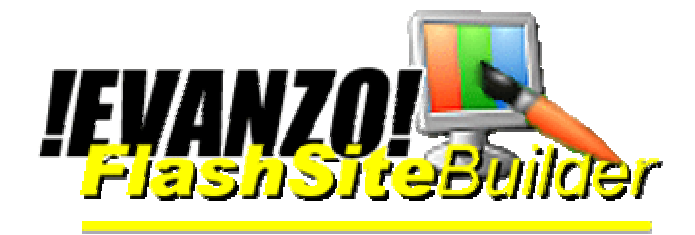

Nachdem dass Bild auf dem Server hochgeladen wurde drücken Sie bitte im FlashSiteBuilder auf "Aktualisieren" (2.) und schliessen das Fenster um es dann mit (1.) "Bild hinzufügen" neu zu öffnen. Das Bild ist nun in der Auswahl (6.) zu sehen. Mit den Button (3.) können Sie in Ihren Bildern vor- und zurückblättern. (5.) zeigt Ihnen den Namen der Grafik an. Mit "Auswählen" (4.) wählen Sie ein Bild aus.

Der Grafikupload in kurzform:

- "Bild hinzufügen" (1.) drücken
- "Bild hochladen" (2.) drücken
- Îm neuen BrowserFenster Datei auswählen und hochladen, dann das BrowserFenster schliessen
- Dann "Aktualisieren" (2.) drücken
- Im Fenster, close" drücken,
- Dann bitte wieder "Bild hinzufügen" (1.) drcken, um das geladene Bild auszuwählen
- Mit "Auswählen" (4.) das Bild auswählen
- Mit close (7.) die Auswahl schliessen

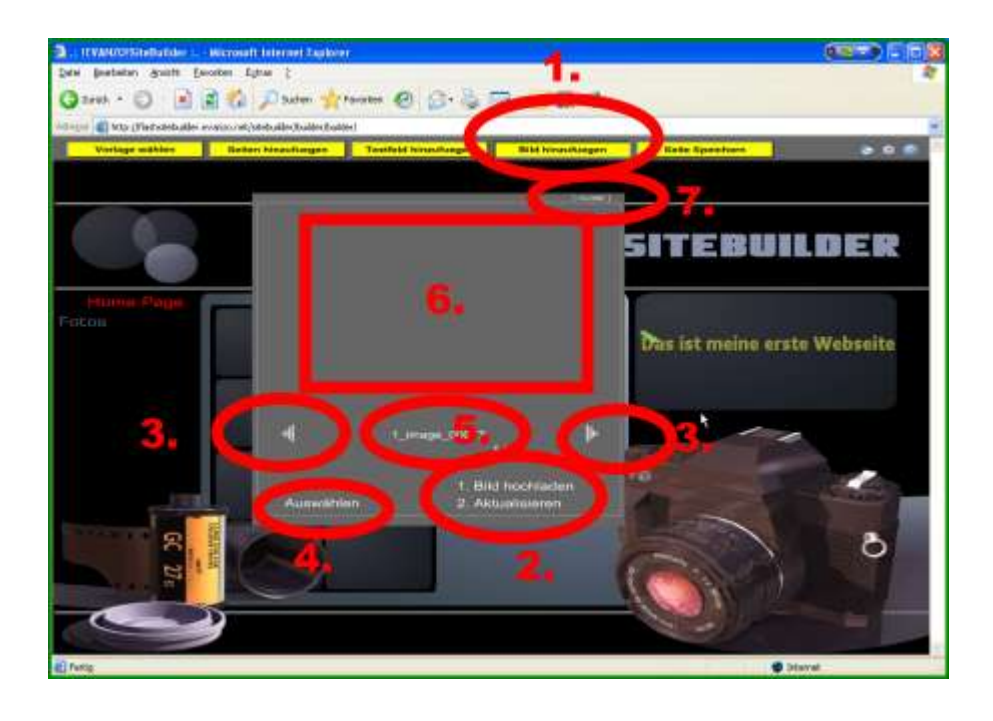

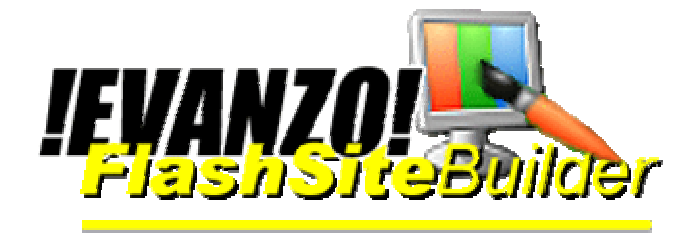

Hier laden Sie bitte wie weiter oben beschrieben Ihre Grafiken auf den Server ab. Zuerst bitte "Durchsuchen drücken und dann "Bild hochladen" verwenden um das Bild upzuloaden. In der kostenlosen SmallEdition nicht möglich

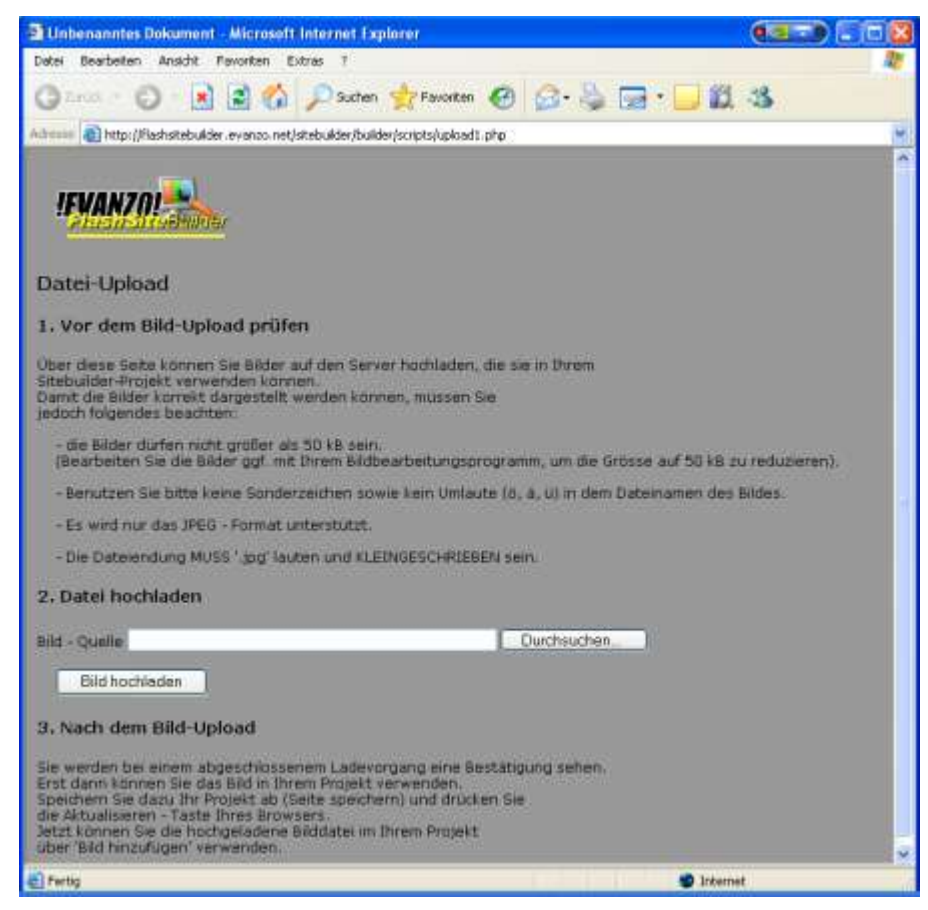

Zum Verwenden des Bildes bitte "Auswählen" drücken.

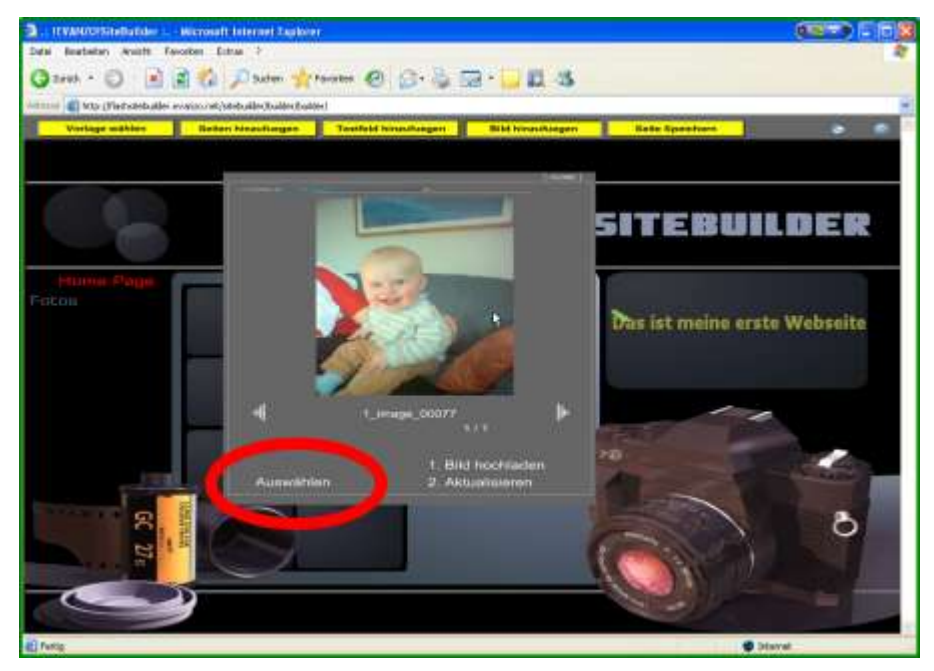

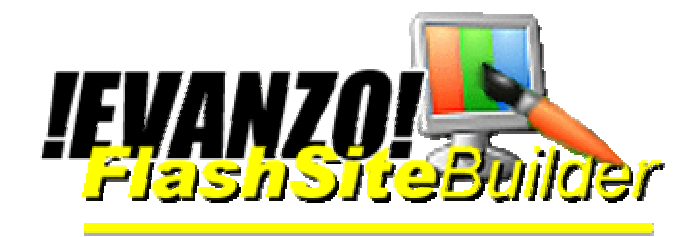

### 8 Bild verschieben und verändern

Durch einen Doppelklick auf das Bild öffnet sich ein kleines Fenster mit Reglern. Durch verschieben des oberen Reglers können sie die Transparenz des Bildes verändern. Mit dem unteren Regel verändern Sie die Größe es Bildes.

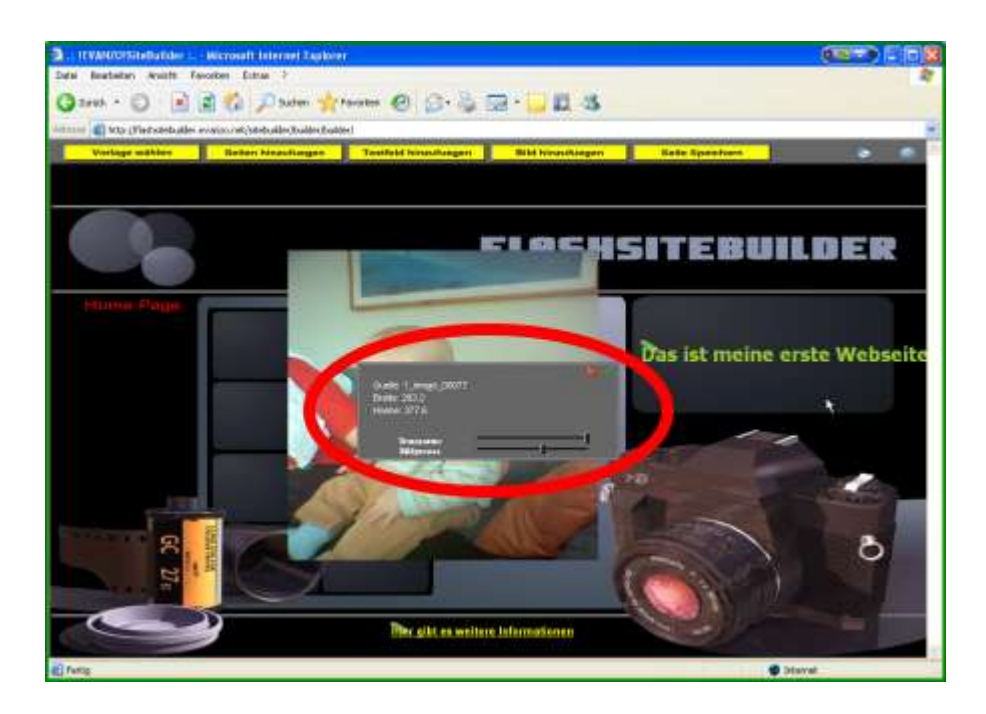

Löschen oder anwenden des Bildes

Mit (1.) löschen Sie das Bild. Mit (2.) wird die Auswahl geschlossen und das Bild auf der Seite angewendet.

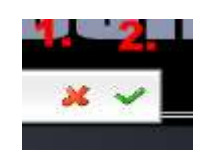

Zum Verschieben des Bildes, klicken Sie auf das Bild und halten die Maustaste gedrückt während Sie die Maus bewegen.

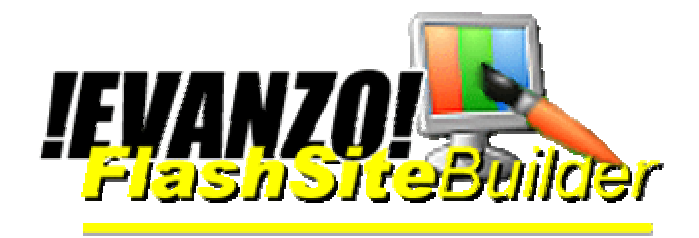

### 9 Seite speichern und ansehen

Durch klicken auf "Seite speichern" wird die von Ihnen mit unserem FlashSiteBuilder erstellte Webseite gespeichert.

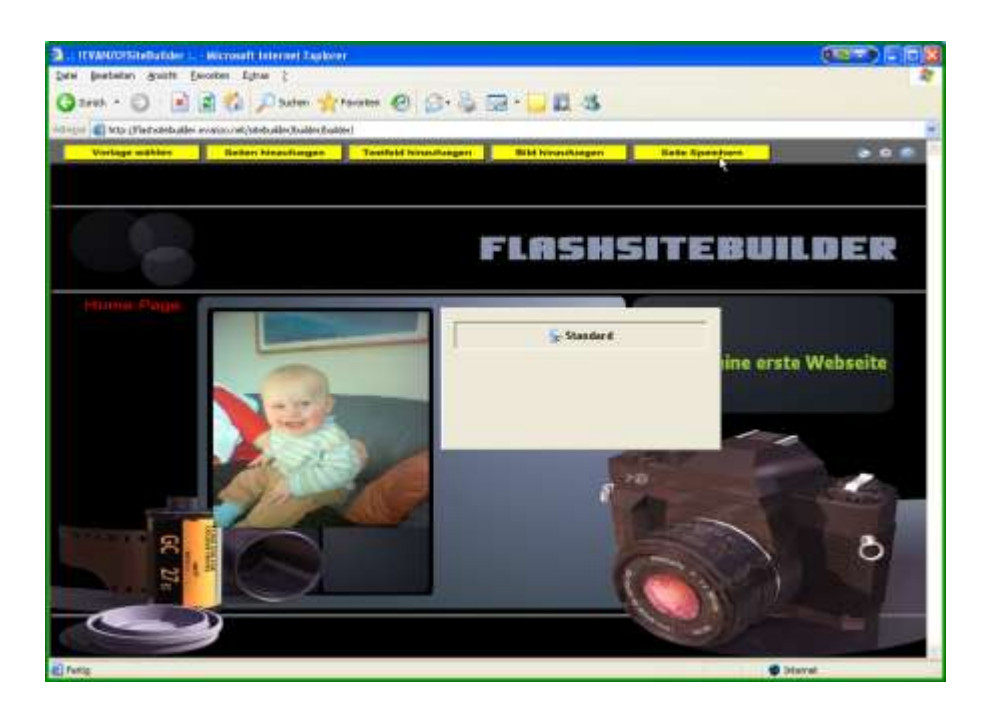

Durch Aufruf der Ihnen bereits bekannten URL (Webseitenadresse) Ihrer FlashWebseite können Sie sich Ihre neue Webseite anschauen.

Sie können auch aus dem FlashSiteBuilder Ihre FlashSite direkt aufrufen. (3. Button von rechts oben – der mit dem Haus-Symbol)

Achtung: Wenn Sie mit dem FlashSiteBuilder Ihre Webseite geändert haben, müssen Sie, damit Ihr Browser die Änderunegn auch anzeigt, das Browserfenster in der die FlashWebseite angezeigt werden soll schliessen und die FlashWebseite neu aufrufen.

Wir wünschen Ihnen bei der Erstellung Ihrer FlashWebseite mit dem FlashSiteBuilder viel Vergnügen.

Achtung: Der Lizenzumfang in der SmallEdition umfasst (1 Webseite, 3 Textfelder, 1 Beispielgrafik). Die Volversion können Sie im Kundenbereich kostenlos 30 Tage testen.

evanzo e-commerce GmbH – Rotdornallee 18 a – 28717 Bremen Telefon 0421-241199-0 – Telefax 0421-241199-50 – <u>http://flashsitebuilder.evanzo.net</u>